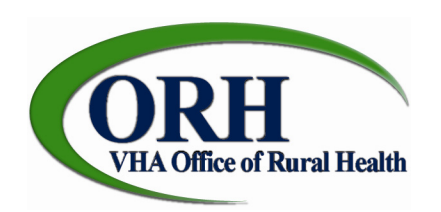

## **Instructions to access My VeHU**

1. Go to <u>www.myvehucampus.com</u>, click on the Entry Kiosk.

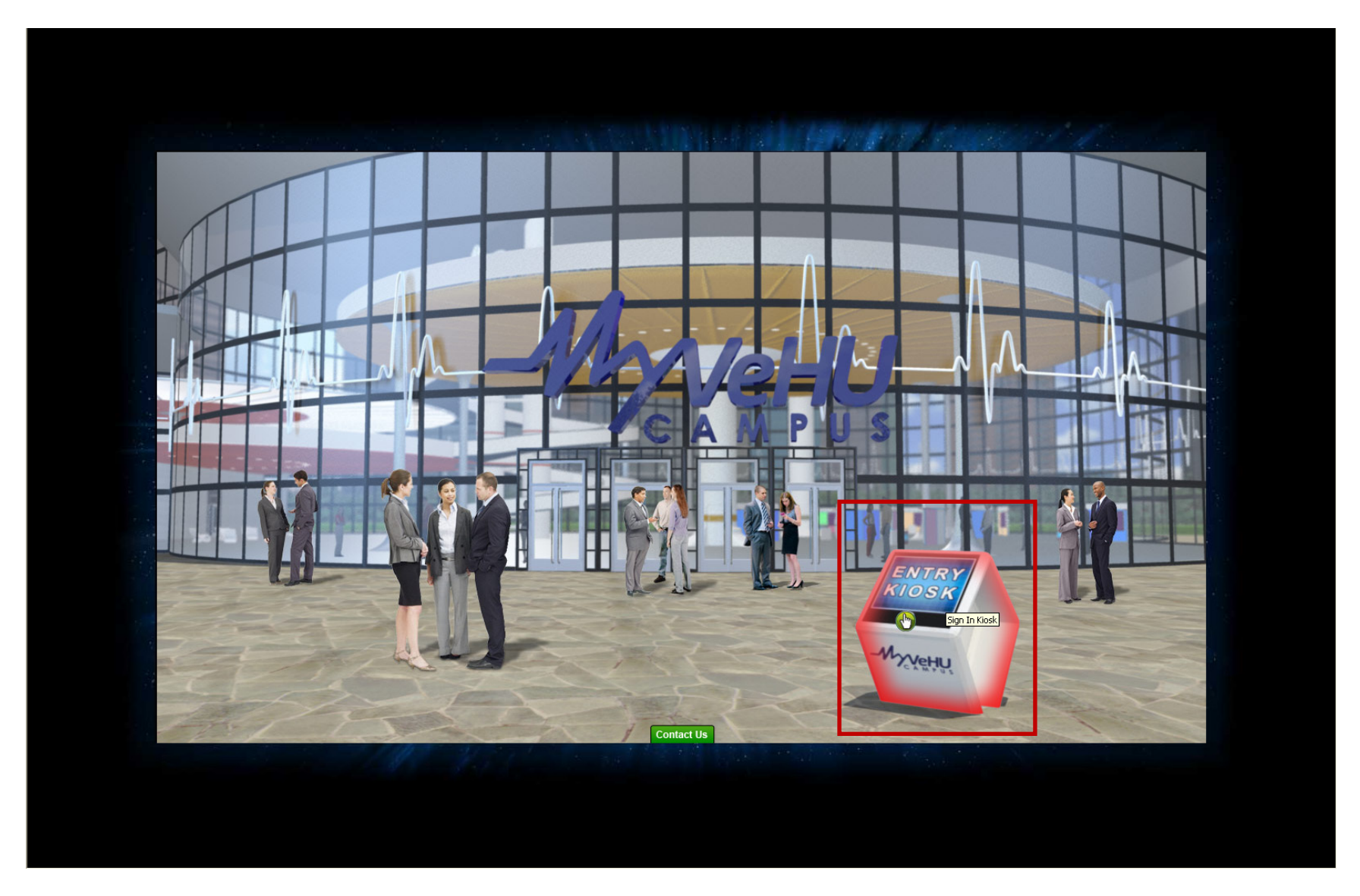

2. Enter your My VeHU User Name and Password. (If you don't have a My VeHU User Name and Password, click the green **Enroll Now** button.)

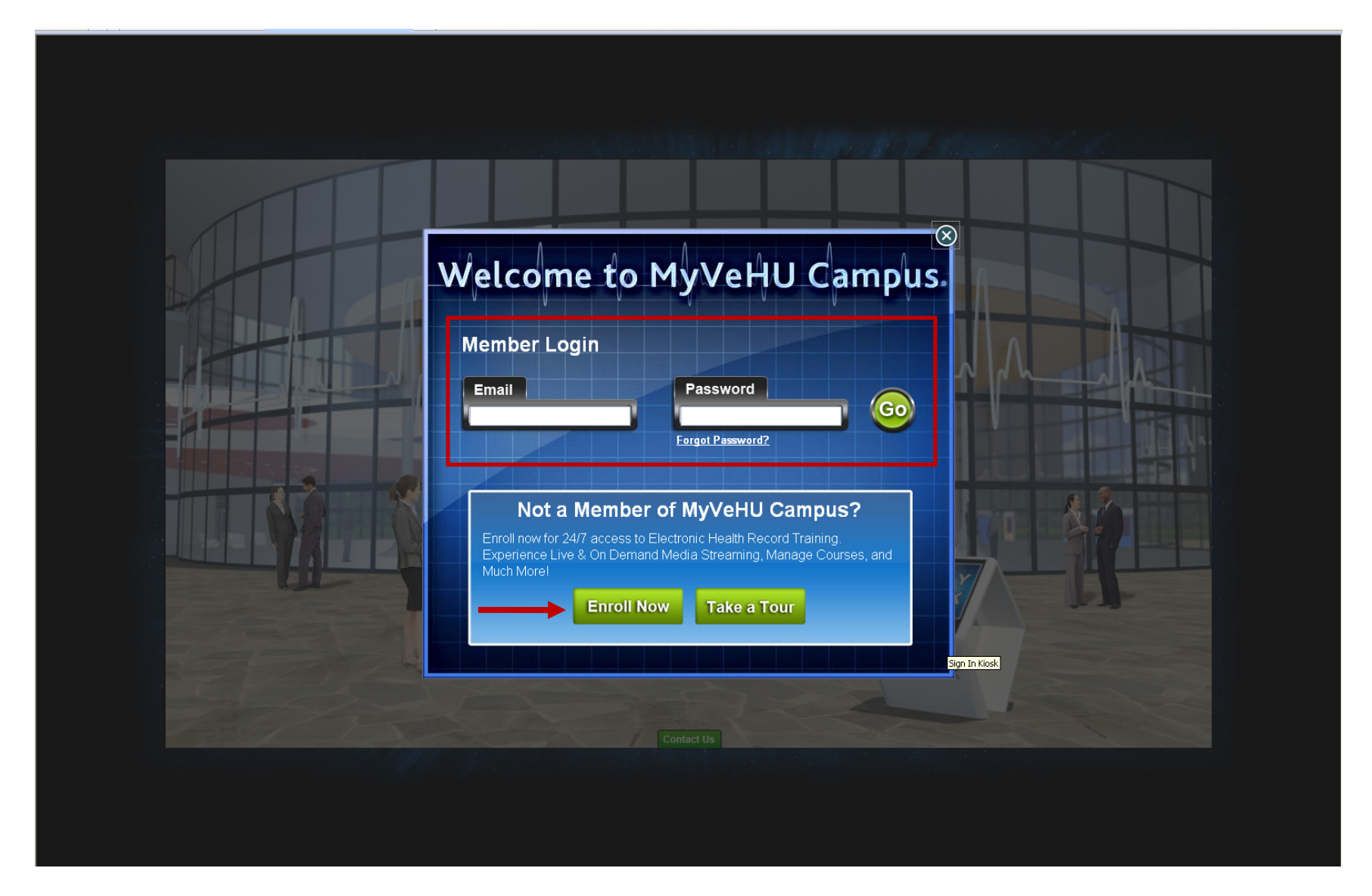

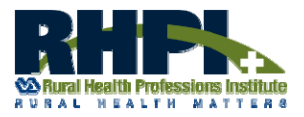

Learn more about the Rural Health Professions Institute (RHPI) and other My VeHU rural health broadcasts at <u>http://www.ruralhealth.va.gov/rhpi</u>.

3. When you are logged in and arrive in the VeHU Lobby, click on the pink **On Demand** button.

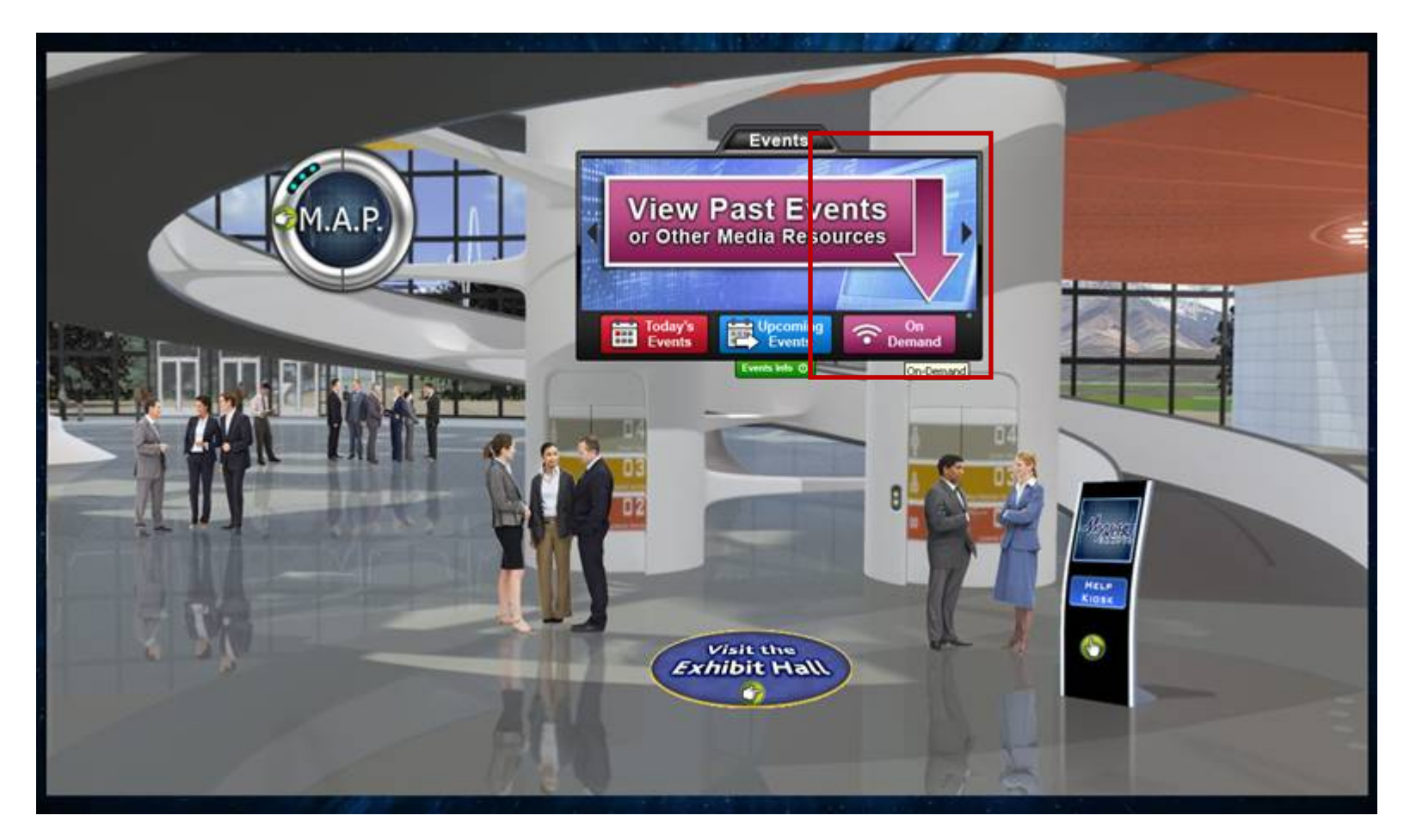

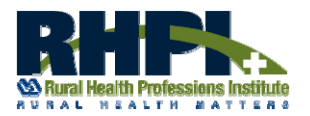

Learn more about the Rural Health Professions Institute (RHPI) and other My VeHU rural health broadcasts at <u>http://www.ruralhealth.va.gov/rhpi</u>.

4. Dr. Skupien's presentation should appear at the top of the **On-Demand Events** list. Click the green **Play** button to start the presentation. If Dr. Skupien's presentation does not appear on the list, you can enter **"13001"** in the **Search** box above the broadcast listings.

| Sea South | n-Demand Events                                                                                                    |
|-----------|----------------------------------------------------------------------------------------------------|
|           | ivent Date/Time   Session Name   Speaker   Track   13001: An Introduction to the VHA Office of Rural Health (ORH)   Published: 10/19/2012   Track:   Speaker: Dr. Mary Beth Skupien   Show Details                 |
| Play      | 12005: SharePoint: Beyond File Sharing<br>Published: 9/27/2012<br>Track: VeHU   Speaker: John Sistrunk<br>Show Details Downloads<br>12003: Implementing Change in Patient Safety: Preventing Fall Related Injuries |
| Play      | Published: 9/27/2012<br>Track: VeHU   Speaker: Julia Neily; Pat Quigley<br>Show Details Downloads<br>12002: PACT Implementation: Status and Measurement<br>Published: 9/13/2012                                    |
| Play      | Track: VeHU   Speaker: Dr. Richard Stark; Joanne M. Shear   Show Details Downloads   12001: The Rural CBOC PACT Implementation Experience                                                                          |
|           |                                                                                                    |
|           |                                                                                                    |

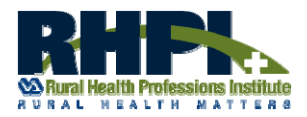

Learn more about the Rural Health Professions Institute (RHPI) and other My VeHU rural health broadcasts at <u>http://www.ruralhealth.va.gov/rhpi</u>.